# AKips

# AKIPS Install and Upgrade Guide

Thank you for choosing to partner with AKIPS to achieve your network monitoring goals!

© 2022 AKIPS Holdings Pty Ltd

All rights reserved worldwide. No part of this document may be reproduced by any means, nor modified, decompiled, dissembled, published or distributed, in whole or in part, or translated to any electronic medium or other means, without the written consent of AKIPS Holdings Pty Ltd.

All rights, title and interest in and to the software documentation are and shall remain the exclusive property of AKIPS and its licensors.

All other trademarks contained in this document are the property of their respective owners.

#### Disclaimer

While the publisher (AKIPS Pty Ltd) has taken every precaution in the preparation of this guide to ensure that the information and instructions contained herein are accurate at the date of publication, it makes no expressed or implied warranty of any kind, and disclaims all responsibility for errors or omissions. The publisher assumes no liability for incidental or consequential losses or damages in connection with, or arising out of, the use of the information contained herein.

| Edition | Software release | Date      |
|---------|------------------|-----------|
| 19      | 24.4             | July 2024 |

| 1 |  |  |  |  |  |  |  |  |  |  | 1 |   |    |    |
|---|--|--|--|--|--|--|--|--|--|--|---|---|----|----|
|   |  |  |  |  |  |  |  |  |  |  |   |   |    |    |
|   |  |  |  |  |  |  |  |  |  |  |   | Α | Ki | PS |
|   |  |  |  |  |  |  |  |  |  |  |   |   | ė. |    |

#### **Table of Contents**

| 1 About this guide                   | . 1 |
|--------------------------------------|-----|
| 1.1 Text conventions                 | . 3 |
| 2 Platform requirements              | . 4 |
| 2.1 Software                         | . 5 |
| 2.1.1 CPU                            | . 5 |
| 2.1.2 Storage                        | . 5 |
| 2.1.3 VMware                         | . 5 |
| 2.2 Hardware                         | . 6 |
| 3 Installing AKIPS                   | . 7 |
| 3.1 Install AKIPS:                   | . 7 |
| 4 Discovering your network           | 14  |
| 4.1 Discover your network:           | 14  |
| 5 AKIPS license                      | 15  |
| 5.1 Request an AKIPS evaluation key: | 15  |
| 5.2 Activate an AKIPS license        | 15  |
| 6 Upgrading AKIPS                    | 16  |
| 6.1 Case study                       | 16  |
| 6.2 Upgrade AKIPS:                   | 16  |

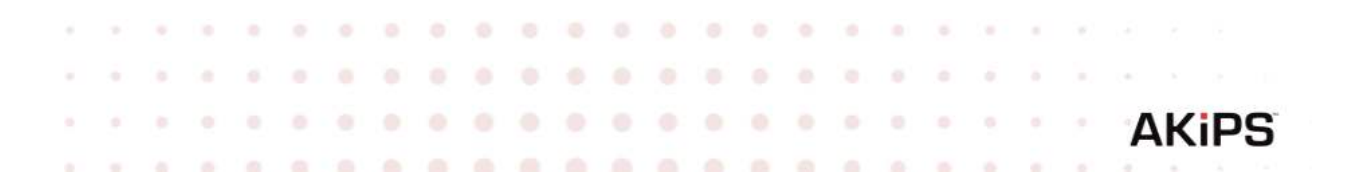

# 1. ABOUT THIS GUIDE

The AKIPS Install & upgrade guide assists users to install and upgrade AKIPS Network Monitoring Software.

#### 1.1. Text conventions

Menu options are in **bold.** 

#### E.g. Go to Admin > System > System Settings

**Bold** is also used for emphasis or clarity.

E.g. The **backup** server must have double the disk space of the production server.

Websites and email addresses are in blue. E.g. https://www.akips.com

|         |             |  |  |  |  |  |  |  |  |  |  |  | 1 |
|---------|-------------|--|--|--|--|--|--|--|--|--|--|--|---|
|         | $(-\infty)$ |  |  |  |  |  |  |  |  |  |  |  |   |
| Kips    | Α           |  |  |  |  |  |  |  |  |  |  |  |   |
| 4 3 121 | 1.00        |  |  |  |  |  |  |  |  |  |  |  |   |

# 2. PLATFORM REQUIREMENTS

# AKIPS is engineered for a VM environment.

Before installing AKIPS, ensure that your platform meets the minimum requirements below. Please also review the notes on the CPU and disk space provisioning on the next page.

| Number of Interfaces | Minimum Requirements                                              |
|----------------------|-------------------------------------------------------------------|
| 50,000 interfaces    | Virtual Machine<br>2+ CPU cores<br>8 GB RAM<br>200 GB disk space  |
| 100,000 interfaces   | Virtual Machine<br>4+ CPU cores<br>16 GB RAM<br>500 GB disk space |
| 250,000 interfaces   | Virtual Machine<br>8+ CPU cores<br>32 GB RAM<br>1 TB disk space   |

If you are installing AKIPS onto a backup server, double the disk space listed. (Refer to the

'Backing up AKIPS' chapter in the AKIPS Backup & Restore guide.)

To view the video Deploying AKIPS on a VM vs hardware, visit:

https://vimeo.com/manage/videos/524030745

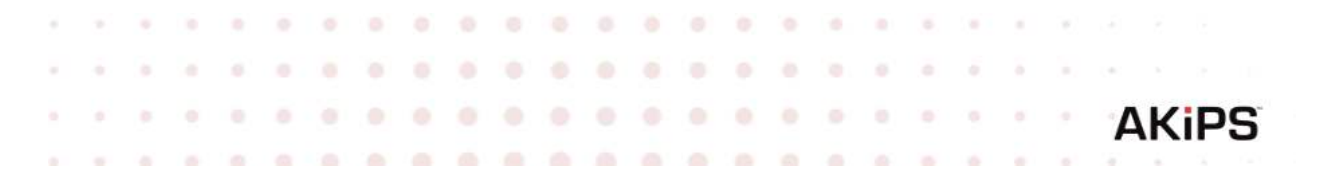

#### 2.1. Software

#### 2.1.1. CPU

AKIPS requires dedicated CPUs. CPU cores which are shared between VMs on a VM host will lead to CPU resource starvation. This typically leads to:

- Jumps in time
- Gaps in polling
- false outage reports.

You may allocate more than the minimum number of CPUs for your environment. However, due to inefficiencies in the allocation of CPUs by hypervisors, excessive allocation of CPUs may cause performance issues. Doubling the recommended amount should not cause issues, but higher allocations may. For example, if the recommended allocation for your environment is 2 CPUs, allocating 4 should not cause problems, but allocating 16 may do so.

#### 2.1.2. Storage

AKIPS runs a real-time database. Its performance depends on sequential read/write performance, and minimal storage fragmentation and latency.

**AKIPS requires:** 

- preallocated/thick (not thin) provisioning
- eager (not lazy) zeroed

#### 2.1.3. VMware

When configuring a VMware guest:

- use an emulated LSI SCSI controller
- lock the MAC address to the VM.

|  |  |  |  |  |  |  |  |  |  |  | Α | Ki | PS |
|--|--|--|--|--|--|--|--|--|--|--|---|----|----|

# 2.2. Hardware

We recommend installing and evaluating AKIPS in a VM environment before investing in any hardware.

All hardware must be compatible with our FreeBSD OS.

AKIPS monitors 1,000,000+ interfaces without specialized hardware. However, it may require a dedicated RAID storage system instead of a SAN or NAS. In this case, contact <a href="mailto:support@akips.com">support@akips.com</a> to discuss your specific configuration needs.

|   |     |   | $\mathbf{r}_{i}$ |  |  |  |  |  |  |  |  |  |  | 1 |
|---|-----|---|------------------|--|--|--|--|--|--|--|--|--|--|---|
|   |     |   |                  |  |  |  |  |  |  |  |  |  |  |   |
| S | Kil | A |                  |  |  |  |  |  |  |  |  |  |  |   |
|   |     |   |                  |  |  |  |  |  |  |  |  |  |  |   |

# 3. Installing AKIPS

To view the video Installing AKIPS, visit <u>https://vimeo.com/manage/videos/521646329</u>

# 3.1. Install AKIPS:

Go to https://www.akips.com/download

In the **Install & upgrade** section, click **Download**. Read the AKIPS Software License Agreement.

Click Install & Upgrade ISO only if you agree to the terms.

| Place choose required installation                                                                                                    | ×  |     |
|----------------------------------------------------------------------------------------------------|----|-----|
| Flease choose required installation                                                                                                    |    |     |
| SHA-256 checksums:       • 4d2295d49bd22bd62c4afa09d25451c8418301ca4c21f00af0cffc7e6565c0bf       Install ISO         • ba226c73152909acd8a53d046f3c8699bdb8e743c8c32549b16d1e144ea3f6f5       Install Memstick | re | ide |
| Install & Upgrade ISO USB Install Memstick                                                                                                    |    |     |
| Install Memstick" is a file which can be burned to a 5. Click Start Upgrade                                                                                                    |    |     |
| for installing on physical hardware.           Download         Install & upgrade guide         Licence agreement                                                                                               |    |     |

Graphic 1 Accepting the AKIPS license agreement

**Create the VM** and attach the **installer disk image file (ISO).** Configure the VM settings and boot.

|      |    |  |  |  |  |  |  |  |  |  |  |  | 2 | 1 |
|------|----|--|--|--|--|--|--|--|--|--|--|--|---|---|
|      |    |  |  |  |  |  |  |  |  |  |  |  |   |   |
| (iPS | AK |  |  |  |  |  |  |  |  |  |  |  |   |   |
|      |    |  |  |  |  |  |  |  |  |  |  |  |   |   |

At the AKIPS Network Monitor screen, select Install.

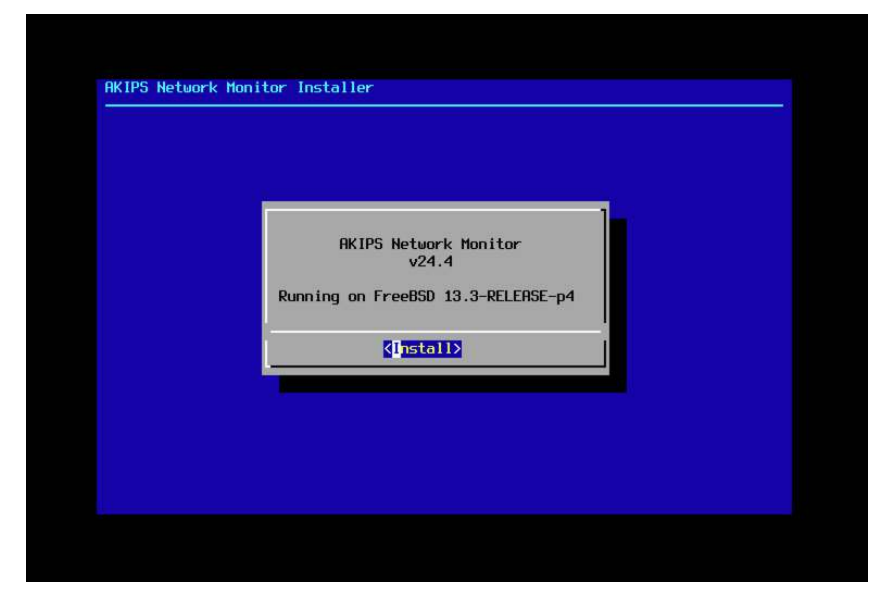

Graphic 2 Starting the AKIPS installation

At the **RISK OF DATA LOSS** screen, select **Yes.** 

At the **Keymap Selection** screen:

- hit **Enter** to select the default or
- scroll to select your preference and then hit **Enter**.

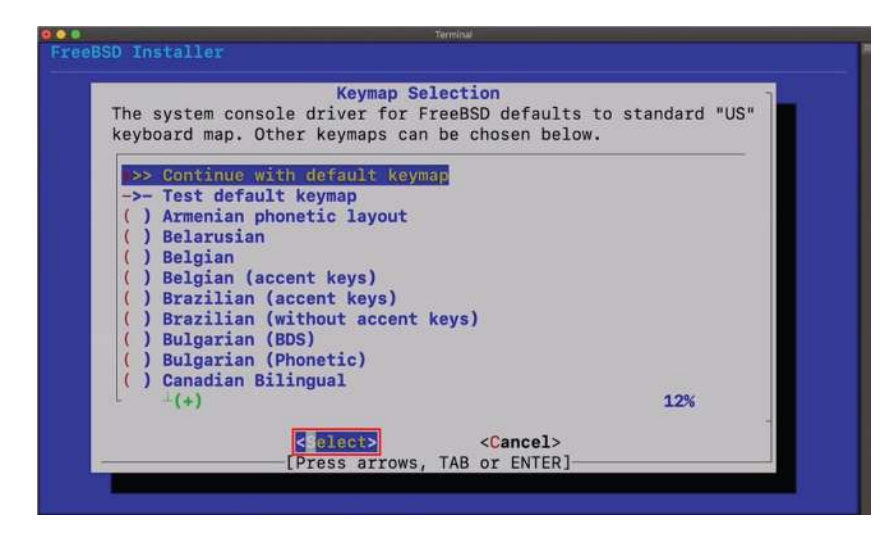

Graphic 3 Configuring the keymap

| 1 |  |  |  |  |  |  |  |  |  |  | 1 | а. |   |    |    |
|---|--|--|--|--|--|--|--|--|--|--|---|----|---|----|----|
|   |  |  |  |  |  |  |  |  |  |  |   |    |   |    |    |
|   |  |  |  |  |  |  |  |  |  |  |   |    | Α | Ki | PS |
|   |  |  |  |  |  |  |  |  |  |  |   | -  | - | ÷. |    |

At the **Set Hostname** screen, type a valid hostname.domain. Hit **Enter**.

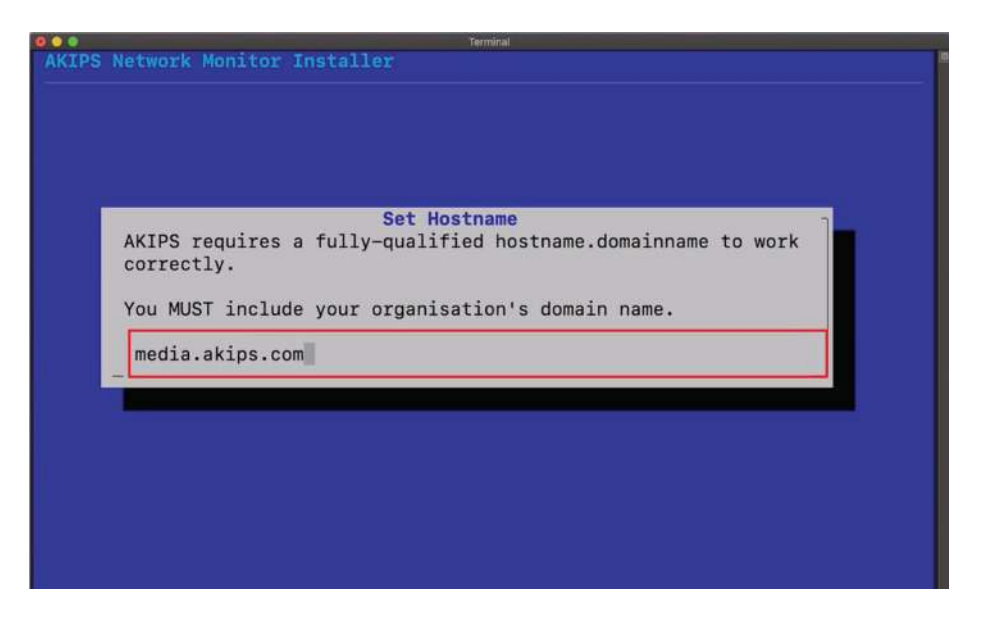

#### Graphic 4 Setting the hostname

Enter a password. This will apply to the root, AKIPS and admin accounts. Retype the password to confirm.

Hit **Enter**.

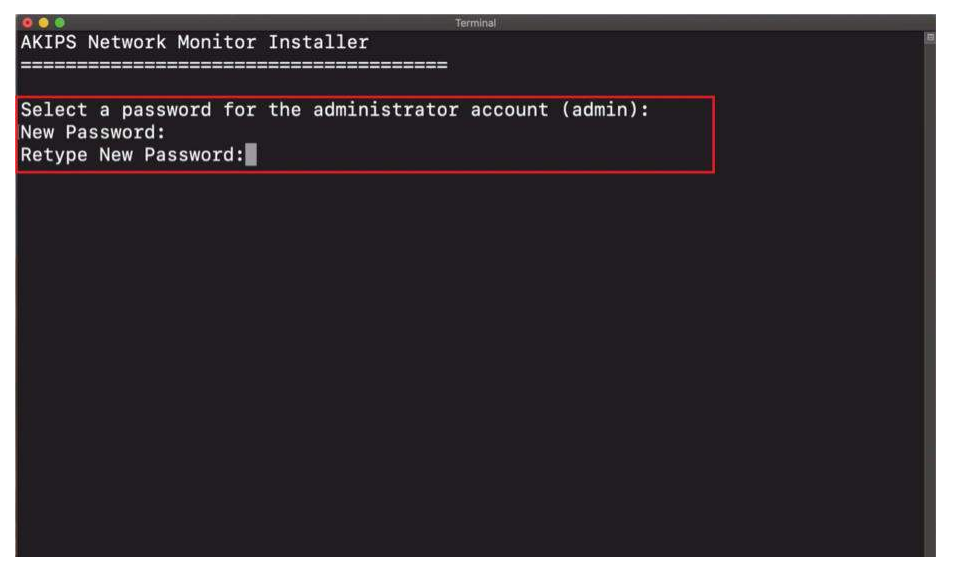

Graphic 5 Setting the password

|          |     | н. | 1 |  |  |  |  |  |  |  |  |  |  | 1 |
|----------|-----|----|---|--|--|--|--|--|--|--|--|--|--|---|
|          |     |    |   |  |  |  |  |  |  |  |  |  |  |   |
| AKiPS    | A   |    |   |  |  |  |  |  |  |  |  |  |  |   |
| 6 6 5 60 | 1.0 |    |   |  |  |  |  |  |  |  |  |  |  |   |

At the **Network Configuration** screen, select a network interface.

Select **OK**.

At the **IPv4** prompt, select **Yes**.

At the **DHCP** prompt, select **No**.

At the **Network Configuration: Static Network Interface Configuration** screen, complete the following text fields:

- IP address
- subnet mask
- default router

#### Select **OK**.

| •••<br>FreeBSD Installer | Terminal                                                                  |
|--------------------------|---------------------------------------------------------------------------|
|                          |                                                                           |
| 1                        | Network Configuration<br>Static Network Interface Configuration           |
|                          | IP Address 10.1.14.96<br>Subnet Mask 255.255.0.0<br>Default Router 10.1.0 |
|                          | < OK > <cancel></cancel>                                                  |
| -                        |                                                                           |
|                          |                                                                           |

Graphic 6 Configuring the static network interface

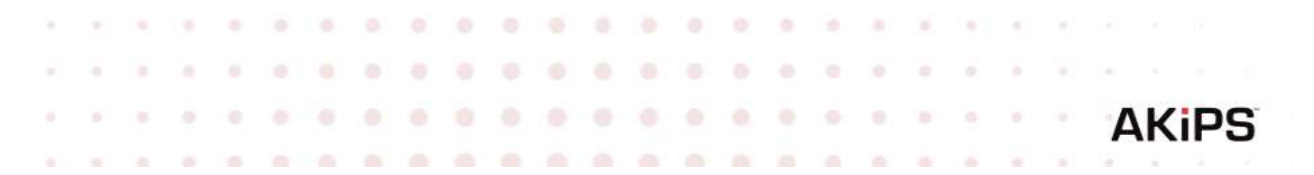

At the **IPv6** prompt, select **No**.

At the **Network Configuration: Resolver Configuration** screen, enter at least one DNS address.

Select **OK**.

| And the second second se | Terminal              |   |
|----------------------------------------------------------------------------------------------------|-----------------------|---|
| eBSD Installer                                                                                                    |                       |   |
|                                                                                                    |                       |   |
|                                                                                                    |                       |   |
|                                                                                                    |                       |   |
|                                                                                                    |                       |   |
| Desslars Orafi                                                                                                    | Network Configuration |   |
| Resolver Conti                                                                                                    | Juration              |   |
| Search                                                                                                    |                       |   |
| IPv4 DNS #1                                                                                                    | 10.1.1.1              |   |
| IPv4 DNS #2                                                                                                    |                       |   |
| F.                                                                                                    |                       |   |
|                                                                                                    | Cance                 | - |
|                                                                                                    | Conce                 |   |
|                                                                                                    |                       |   |
|                                                                                                    |                       |   |
|                                                                                                    |                       |   |
|                                                                                                    |                       |   |
|                                                                                                    |                       |   |
|                                                                                                    |                       |   |
|                                                                                                    |                       |   |
|                                                                                                    |                       |   |

Graphic 7 Configuring the network resolver

At the **Network Time Protocol Configuration** screen, enter the NTP server address. Select **OK**.

| 0 0 0 Terminal                      |
|-------------------------------------|
| AKIPS Network Monitor Installer     |
|                                     |
|                                     |
|                                     |
| Network Time Dectary                |
| Network Time Protocol Configuration |
|                                     |
| NTP Server 1 10.1.1.1               |
| NTP Server 2                        |
|                                     |
|                                     |
| < 0K >                              |
|                                     |
|                                     |
|                                     |
|                                     |
|                                     |
|                                     |
|                                     |

Graphic 8 Configuring the network time protocol

|   |    |             | 1 |  |  |  |  |  |  |  |  |  |  | 2 |
|---|----|-------------|---|--|--|--|--|--|--|--|--|--|--|---|
|   |    | $(-\infty)$ |   |  |  |  |  |  |  |  |  |  |  |   |
| S | Ki | Α           |   |  |  |  |  |  |  |  |  |  |  |   |
|   |    |             |   |  |  |  |  |  |  |  |  |  |  |   |

#### Review the **Verify hardware clock** screen:

- if the clock is set to local time, select **Yes**
- if the clock is not set to local time, select **No**.

On the following time zone screens, select your applicable time zone

|              | Terminal                                                                                                    |   |
|--------------|----------------------------------------------------------------------------------------------------|---|
| AKIPS Networ | k Monitor Installer                                                                                                    | T |
|              |                                                                                                    |   |
| Th           | Verify hardware clock<br>is machine's hardware clock is reporting the time as:<br>1:55 PM on Fri 5 Mar 2021<br>Is the clock set to local time?<br>< No >                                                                                                    |   |
|              | Terminal                                                                                                    |   |
|              | Time Zone Selector         Select a region         1 Africa         2 America North and South         3 Antarctica         4 Arctic Ocean         5 Asia         6 Atlantic Ocean         Mustralia         8 Europe         9 Indian Ocean         0 Pacific Ocean         a UTC |   |

Graphics 9 & 10 Configuring the hardware clock and time zone

|        |      | Υ. |  |  |  |  |  |  |  |  |  |  | 1 |
|--------|------|----|--|--|--|--|--|--|--|--|--|--|---|
|        |      |    |  |  |  |  |  |  |  |  |  |  |   |
| AKiPS  | A    |    |  |  |  |  |  |  |  |  |  |  |   |
| 4 5 60 | 1.00 |    |  |  |  |  |  |  |  |  |  |  |   |

AKIPS Network Monitor Installer

After AKIPS has finished installing, select **OK** to reboot the server.

Graphic 11 Rebooting the server

AKIPS will run several processes which will not require you to take any action.

AKIPS will prompt you to log in with your admin account.

To finalize the installation process, click **Accept License.** 

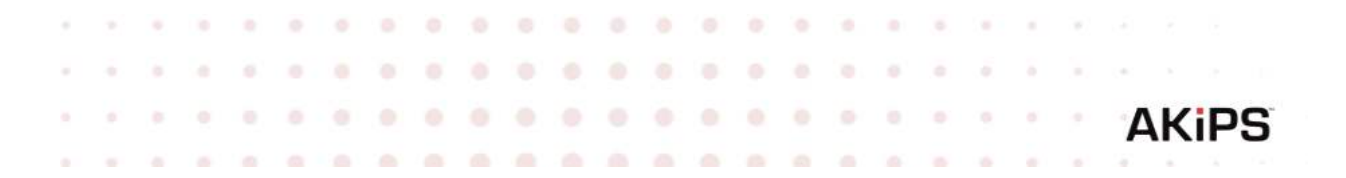

# 4. DISCOVERING YOUR NETWORK

AKIPS runs its network discover based on IP address ranges and SNMP parameters.

#### 4.1. Discover your network:

Log into AKIPS with your admin account.

#### Go to Admin > Discover > Discover / Rewalk.

Using the guidance on the right-hand side, complete the **Discover / Rewalk** panel. Ensure that you complete both:

- Ping Scan Ranges
- SNMP Parameters

#### Click Save Changes.

| PS Dashboards Reports Tools Admin New PDF                                                                                                    | Licensed to demo1 v21.7.1 User: a                                                                                                    |
|----------------------------------------------------------------------------------------------------|----------------------------------------------------------------------------------------------------|
| Discover / Rewalk                                                                                                    |                                                                                                    |
| Save Changes Discover Rewalk                                                                                                    | Discover / Rewalk                                                                                                    |
| 1. Daily Discovery Schedule<br>Discover 3am v                                                                                                    | <ul> <li>Discover new devices</li> <li>Perform ping and SNMP scans of the address ranges specified in Ping Scan Ranges. This will scan for and add<br/>new devices. Any existing device found in the scan will have its configuration updated. Note that this will only<br/>update existing devices found in Ping Scan Ranges.</li> </ul>                                                                                                    |
| 2. Ping Scan Ranges                                                                                                    | Rewalk existing devices Detect any changes to the network configuration of devices polled by AKIPS. This will not scan for new devices.                                                                                                    |
| rate 2000<br>10.2.0.0/16                                                                                                    | 1. Daily Discovery Schedule                                                                                                    |
| 10.131.0.0/16                                                                                                    | Schedules a daily automated discovery or rewalk of your network. The best time to schedule a discovery is while the<br>network is being used (i.e. during business hours).                                                                                                    |
|                                                                                                    | 2. Ping Scan Ranges                                                                                                    |
|                                                                                                    | <ul> <li>Inside mess the Irva and Irva address frages the discover will use when performing a ping sweep.</li> <li>Each rule is evaluated and executed in order.</li> <li>Lines starting with a "ir are ignored.</li> <li>The addresses for each rule are pinged intelligently so as not to affect any single link/interface.</li> <li>Tunable options include:         <ul> <li>ate</li> <li>Units the number of ping requests sent per second. The default rate is 1000. The maximum rate is 100,000.</li> <li><b>pass</b></li> <li>This is the number of times each IP address is pinged. The default of 2 passes gives more reliable result than a single pass because it allows time for remote devices to wake up from sleep modes before they</li> </ul> </li> </ul> |
| 3. SNMP Parameters                                                                                                    | <ul> <li>Imit</li> </ul>                                                                                                    |
| version 2 community foobar<br>version 2 community public<br>version 3 user barney sha password aes128 password<br>version 3 user fred sha password aes256 password<br>version 3 user fred sha password des password<br>version 3 user wilma md5 password | This is the maximum number of seconds a rule is allowed per pass. If the calculated rule in<br>longer than the limit, then the rule is skipped. The default time limit is 60 seconds. The maximum value<br>for limit is 1800 seconds (30 minutes).<br>wait<br>The number of seconds to wait for a ping response. The default is 3 seconds. The maximum wait value in<br>10 seconds.<br>Examples:                                                                                                    |
|                                                                                                    | # Set some "go fast" things<br>rate 10000<br>pass 2                                                                                                    |
| L.                                                                                                    | # Scan the 10.1.1.0 subnet                                                                                                    |

Graphic 12 Configuring the discover settings

|       | Υ. | 1 |  |  |  |  |  |  |  |  |  |  | 1 |
|-------|----|---|--|--|--|--|--|--|--|--|--|--|---|
|       |    |   |  |  |  |  |  |  |  |  |  |  |   |
| AKIPS |    |   |  |  |  |  |  |  |  |  |  |  |   |
|       |    |   |  |  |  |  |  |  |  |  |  |  |   |

#### Click **Discover**.

When AKIPS has finished discovering your network, it will display a message in green.

Wait for five minutes, then check the following tables:

#### • Reports > Device > IPv4 Ping Statistics

#### Reports > Interface > Statistics

If the tables populate with data, then AKIPS is working.

# 5. AKIPS LICENSE

To view the video AKIPS license, visit

https://vimeo.com/manage/videos/514080623

#### 5.1. Request an AKIPS evaluation key:

Log into AKIPS with your admin account.

On the homepage, click Software Activation. Click Request Evaluation Key.

Complete all mandatory text fields. Click **Request a Trial Key.** 

AKIPS will display a message to confirm that we are processing your request.

#### 5.2. Activate an AKIPS license:

After the AKIPS team has emailed a license key to you, copy the key. Log into AKIPS with your admin account.

On the homepage, click **Software Activation**. Paste the key into the **License Key** text field.

#### Click Activate License.

When AKIPS has successfully activated your license, it will display a message in green.

|  |  |  |  |  |  |  |  |  |  | 1 | 1 |   |   |   |   |
|--|--|--|--|--|--|--|--|--|--|---|---|---|---|---|---|
|  |  |  |  |  |  |  |  |  |  |   |   |   |   |   |   |
|  |  |  |  |  |  |  |  |  |  |   |   | Α | K | P | 5 |

#### 6. UPGRADING AKIPS

AKIPS recommends that you always upgrade to the latest version.

To view the video Upgrading AKIPS, visit <u>https://vimeo.com/manage/videos/516553339</u>

#### 6.1. Case study

When a customer tried to upgrade AKIPS, the SHA256 matched the release notes, yet he received the error message 'Package has incorrect checksum'.

He was able to successfully upgrade when he used a different browser (Firefox instead of Chrome).

# 6.2. Upgrade AKIPS:

Go to https://www.akips.com/download

In the Install & upgrade section, click Download.

Click Install & Upgrade ISO. Save the file onto your computer.

The software will download, displaying the version number in the filename. E.g. akips-21.7-upgrade.iso

Log into AKIPS with your admin account.

#### Go to Admin > System > Update.

Click **Browse** to locate the downloaded file.

Click **Open**.

| (*) <u>*</u> (*) (*) |  |  |  |  |  |  |  |  |  |  |  |  |
|----------------------|--|--|--|--|--|--|--|--|--|--|--|--|
| AKIPS                |  |  |  |  |  |  |  |  |  |  |  |  |
| SE & S (1)           |  |  |  |  |  |  |  |  |  |  |  |  |

|                                      | 1. Download the update !<br>2. Select the ISO file<br>Browse No file sele<br>3. Press "Start Upgrade" | Software Upda<br>ISO file from the AKIPS web<br>acted. | te<br>isite to your compt | ıter             |   |  |
|--------------------------------------|----------------------------------------------------------------------------------------------------|--------------------------------------------------------|---------------------------|------------------|---|--|
| Favorites                            | < )> (三 • ) 關 •                                                                                       | Start Upgrade Cano                                     | el<br>O                   | Q Search         |   |  |
| Downloads                            | Name                                                                                                  | Size                                                   | Kind                      | Date Added       | ÷ |  |
| A Application:                       | akips-21.7.1-install.iso                                                                              | 417.3 MB                                               | ISO Disk Image            | Today at 3:06 pm |   |  |
| Locations<br>D fileserver<br>Network |                                                                                                    |                                                        |                           |                  |   |  |
|                                      |                                                                                                    |                                                        |                           |                  |   |  |

Graphic 13 Locating and opening the software update file

# Click Start Upgrade.

After the upload has completed, AKIPS will automatically upgrade the software.

| AKIPS Dashboards | Reports Tools Admin New PDF                                | Licensed to demo1 v21.7.1 User: adml |
|------------------|------------------------------------------------------------|--------------------------------------|
| Softv            | vare Update                                                |                                      |
| linera           | ding 21 7 to 21 7 1                                        |                                      |
| 22425            | 1995<br>                                                   |                                      |
| Inst             | alling new operating system onto the alternate root device |                                      |
| This             | should only take a few moments.                            |                                      |
| *****            | *******                                                    |                                      |
| Insta            | lling 21.7.1 to skips-root1 on ada@                        |                                      |
| Clear            | ing (alt (akips-root))                                     |                                      |
| Extra            | cting operating system                                     |                                      |
|                  |                                                            |                                      |
| Extra            | sting kernel                                               |                                      |
|                  |                                                            |                                      |
| Setti            | ng time zone                                               |                                      |
| Copyi            | ng /boot files                                             |                                      |
| Copys            | ng /etc files                                              |                                      |
| Mergi            | ng password file                                           |                                      |
| Mersi            | ng group file                                              |                                      |
| Mount            | ing package directory                                      |                                      |
| Insta            | lling peckages                                             |                                      |
| Insta            | iling ca_root_nss-3.69_1.txz                               |                                      |
| Insta            | lling expat-2.4.1.txz                                      |                                      |
| Insta            | lling freetype2-2.11.0.txz                                 |                                      |
| Insta            | lling fribidi-1.0.10.txz                                   |                                      |
| Insta            | lling graphite2-1.3.14.txz                                 |                                      |
| Insta            | lling icu-69.1,1.txz                                       |                                      |
| Insta            | lling indexinfo-0.3.1.txz                                  |                                      |
| Insta            | lling iperf3-3.10.1.1.txz                                  |                                      |
| Insta            | lling jpeg-turbo-2,1.1.txz                                 |                                      |
| Insta            | lling libdnet-1.13_3.txz                                   |                                      |
| Insta            | lling libepoll-shin-0.0.20210418.txz                       |                                      |
| Insta            | lling libffi-3.3_1.txz                                     |                                      |
| Insta            | lling libiconv-1.16.txz                                    |                                      |
| Insta            | lling libumwind-20201110.txz                               |                                      |
| Insta            | 11ing pcre-8.45.txz                                        |                                      |
| Insta            | lling per15-5.32.1_1.txz                                   |                                      |
| Insta            | lling pixman=0.40.0_1.txz                                  |                                      |
| Insta            | lling png-1.6.37_1.txz                                     |                                      |
| Insta            | lling postgresql11-client-11.13.txz                        |                                      |
| Insta            | lling smartmontools-7.2_1.txz                              |                                      |
| Insta            | lling_snappy-1.1.9_1.txz                                   |                                      |
| Insta            | lling stream-5.10.txz                                      |                                      |
| Insta            | lling teux-3.2a.txz                                        |                                      |
| Insta            | lling cyrus-sasl-2.1.27_2.txz                              |                                      |

Graphic 14 Upgrading AKIPS

|   |    |   |             |  |  |  |  |  |  |  |  |  |  |  | 1 |
|---|----|---|-------------|--|--|--|--|--|--|--|--|--|--|--|---|
|   |    |   | $(-\infty)$ |  |  |  |  |  |  |  |  |  |  |  |   |
| S | ίP | K | A           |  |  |  |  |  |  |  |  |  |  |  |   |
|   |    |   |             |  |  |  |  |  |  |  |  |  |  |  |   |

#### If the upgrade is for the AKIPS software only:

AKIPS will update the version details on the menu bar and resume monitoring your network.

#### If the upgrade is for both the OS and AKIPS software:

AKIPS will reboot your OS.

Refresh your browser to continue using AKIPS.